# Note on using PRIMERGY TX150 S6

Thank you for purchasing our product. Before you start using your server, please carefully read the additional notes described below.

June 2008 FUJITSU LIMITED

## 1. Warning Messages of ServerView Remote Connector when start up the OS

#### [Symptom]

If following all conditions are met, the warning message below would be recorded on Application Event Log when start up the server.

Type: Warning Source:ServerView Remote Connector Event ID: 0 Description: Initialization not completed timely (0 seconds)

#### [Conditions]

1) ServerView Agent for Windows is installed

2) The system is highly-loaded for start up

#### [Cause]

Because the system is highly-loaded for start up, initializing process of ServerView Remote Connector is delayed. This warning is to notify the service start up is not completed while certain period of time. This message is not for failure notice of service start up.

#### [Remedy]

Even if the message is recorded because of the process delay as above, the service keeps running the initializing process. The service will automatically start after complete the initializing process of ServerView Remote Connector. No special handling is required.

\* ServerView Remote Connector service is used as the service at the Performance Manager of ServerView. Even though this service is not active, there is no effect to the function other than Performance Manager.

#### Note: how to confirm

Please follow the steps below to confirm ServerView Remote Connector service runs normally.

- Start the Performance Manager from the ServerView S2.
- Select the server of which you want to confirm the performance from the left side frame.
- Select the <Report View> tab.
- Select any report, and click the" Show >>" button.

If the graphics is displayed, ServerView Remote Connector service runs normally. Please use it without any change. If the service is not a normal run, the dialog box as below will be displayed.

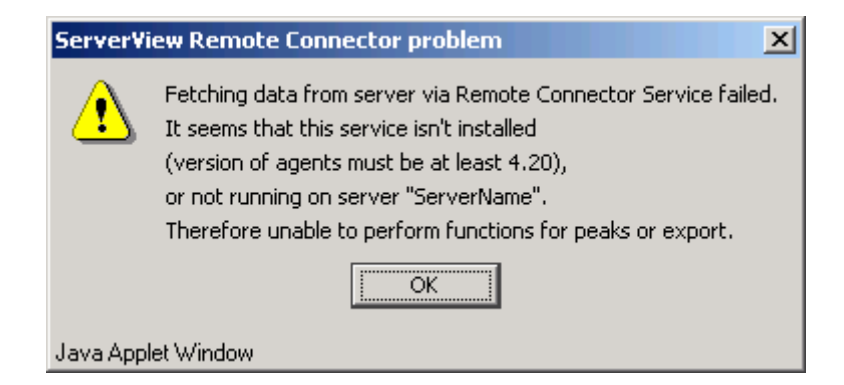

Note: It is necessary to set the report setting beforehand.

For direction of Performance Manager, please refer to "ServerView User's Guide".

If the ServerView Remote Connector is not a normal run, please reboot the service with following process. (There is no necessity to reboot the system.)

[Control Panel] – [Administrative Tools] – [Services] – [ServerView Remote Connector] Do <Restart> the service

# 2. Updates for "PRIMERGY TX150 S6 User's Guide"

## Chapter 4 "4.3 Storing the System Configuration Information"

**4.3.1 Storing the BIOS Information and the Remote Management Controller Information (Page 82)** Deletion Please delete following notes.

# **MPORTANT**

- Do not input the file extension at the end of a file name.
- The file name is given as "cmosfile" when a file name is not input.

### 4.3.2Recovering the BIOS / Remote Management Information (Page 83 - 84)

Correction There is a misspelling on the command line.

4 Enter the following command and press the [Enter] key.

False: A:¥SMT>BIOSRESET.bat

True: A:¥SMT>BIOSREST.bat

Deletion Please delete following notes.

## **MPORTANT**

- Do not input the file extension at the end of a file name.
- The file name is given as "cmosfile" when a file name is not input.

### 4.3.2 Recovering the BIOS / Remote Management Information (Page 83)

Deletion Please delete following misdescription.

### 19 IMPORTANT

Server Management Tools disk is required to be created when mentioned as empty "blank" on the label of the "Server Management Tools" disk, supplied with the server. Create Server Management Tools by referring to "4.4 Creating Maintenance Tools and Driver Disks" (pg.85).

# Chapter 6 "6.2 Removing and Attaching Covers"

### 6.2.1 Removing Covers

Attaching covers (Page 116)

Addition Following caution notes are added for attaching the cover description.

# 

Before attaching the covers, flip the front cover and make sure the position of the key lock part (Point A) is settled at the *proper position*. If the key lock part is not at the *proper position*, resetting the part before attaching the covers are required. It may cause a breakage failure if you attach the covers and lock the key with wrong position.

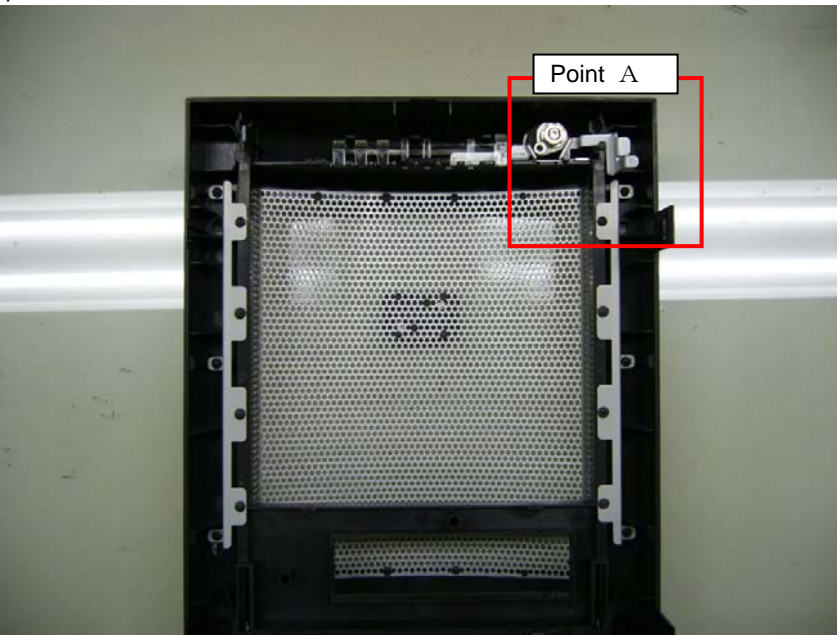

back side the front covers

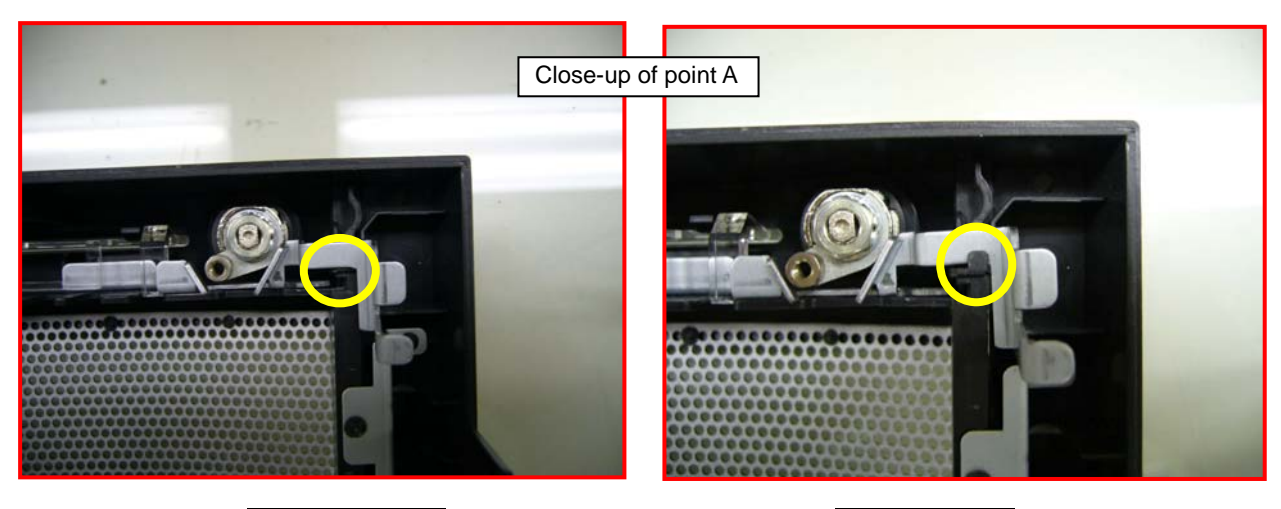

Improper Position Key lock part is unhooked (yellow circle).

Proper Position Key lock part is hooked.

# Chapter 6 "6.6 Installing 5-inch Internal Options"

### 6.6.2 Installable 5-inch Internal Devices (Page 136)

Correction Please correct the list of installable 5-inch internal devices by adding 2 units.

| False:                 |                                           |            |                  |         |
|------------------------|-------------------------------------------|------------|------------------|---------|
| Unit type Product name |                                           | Product ID | Cable (separate) | SCSI ID |
| Internal DAT72 unit    | Tape Drv DAT72 36GB internal              | PG-DT5041  | _                |         |
| Internal LTO3 unit     | Tape Drv LTO3 Ultrium3/ Ultrium2<br>400GB | PG-LT302   | PG-CBLS027       | 5       |

| I rue:                 |                                           |            |                  |         |
|------------------------|-------------------------------------------|------------|------------------|---------|
| Unit type Product name |                                           | Product ID | Cable (separate) | SCSI ID |
| Internal DAT72 unit    | Tape Drv DAT72 36GB internal              | PG-DT5041  | _                | _       |
| Internal LTO unit      | Tape Drv LTO Ultrium1 100GB               | PG-LT102   | PG-CBLS027       | 5       |
| Internal LTO2 unit     | Tape Drv LTO2 Ultrium2 200GB              | PG-LT201   | PG-CBLS027       | 5       |
| Internal LTO3 unit     | Tape Drv LTO3 Ultrium3/ Ultrium2<br>400GB | PG-LT302   | PG-CBLS027       | 5       |

#### 6.9 Connecting External SCSI Devices (Page 146)

Correction There are misdescription about the product ID and length of cables.

Connecting Backup Cabinet False: PG-CBLS001(1.5m) PG-CBLS002(5m)

True: PG-CBLS007 (1.8m)

PG-CBLS008 (5m)

### 7.2.7 Advanced Processor Options submenu (Page.158)

Correction Please correct the following table for BIOS settings.

False)

-

table: Items on the Advanced Processor Options submenu

| Item                      | Setting                                                      | Description                                                                                                |
|---------------------------|--------------------------------------------------------------|----------------------------------------------------------------------------------------------------|
| Enhanced SpeedStep        | Disabled(Unchangeable)                                       | Sets whether to enable or disable the power saving                                                         |
|                           |                                                              | function.                                                                                                  |
| Enhanced Idle Power State | Disabled(Unchangeable)                                       | Configures the CPU internal setting. This item is displayed only when Xeon 3065/3085 processor is onboard. |
| Virtualization Technology | <ul> <li>Disabled(Initial value)</li> <li>Enabled</li> </ul> | Sets whether to enable or disable Virtualization Technology.                                               |

#### True)

## table: Items on the Advanced Processor Options submenu

| Item                      | Setting                                     | Description                                         |
|---------------------------|---------------------------------------------|-----------------------------------------------------|
| Enhanced SpeedStep        | <ul> <li>Disabled(Initial value)</li> </ul> | Sets whether to enable or disable the power saving  |
|                           | •Enabled                                    | function.                                           |
|                           |                                             | This item is changeable only when Windows system is |
|                           |                                             | installed.                                          |
| Enhanced Idle Power State | Disabled(Unchangeable)                      | Configures the CPU internal setting. This item is   |
|                           |                                             | displayed only when Xeon 3065 / 3085 / X3320 /      |
|                           |                                             | E3110 / Core2Duo E4600 processor is onboard.        |
| Virtualization Technology | <ul> <li>Disabled(Initial value)</li> </ul> | Sets whether to enable or disable Virtualization    |
|                           | •Enabled                                    | Technology. This item is displayed only when Xeon   |
|                           |                                             | 3065 / 3085 / X3210 / X3320/ E3110 processor is     |
|                           |                                             | onboard.                                            |

### 7.2.9 Security Menu (Page. 160)

Correction

#### False)

| Phoenix TrustedCore(tm) Setup Utility                         |                                       |       |             |              |  |
|---------------------------------------------------------------|---------------------------------------|-------|-------------|--------------|--|
| Main Advanced                                                 | Security Power                        | Serve | r Boot      | Exit         |  |
| Superviser Breevend                                           | Not Installed                         |       | Item Spec   | ific Help    |  |
| User Password                                                 | Not Installed                         |       | Configure   | ecunity Chin |  |
| Set Supervisor Pass<br>Set User Password<br>Password on boot: | word [Enter]<br>[Enter]<br>[Disabled] |       | com igure a | courteg emp  |  |
| Virus Warning:                                                | [Disabled]                            |       |             |              |  |
| Diskette Write:<br>Flash Write:                               | LEnabled]<br>[Enabled]                |       |             |              |  |
|                                                               |                                       |       |             |              |  |
| F1 Info 14 Selec                                              | t Item -/+ Change Va                  | alues | F9 Setu     | p Defaults   |  |

True)

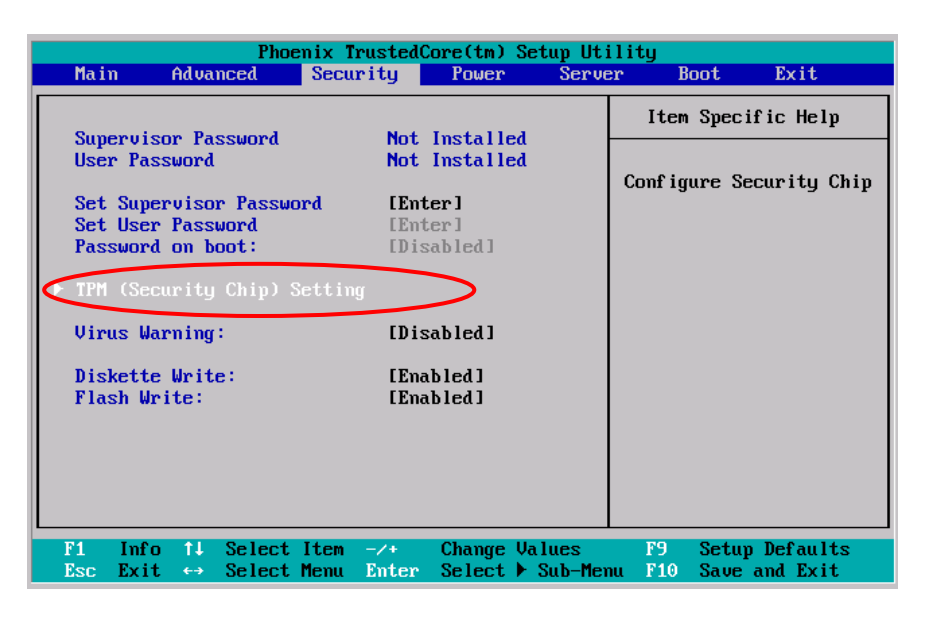

## 7.2.9 Security Menu(Page 161)

Addition

#### table: Items on the Security menu

|           | Item                 | Setting                                                                  | Description                                         |  |  |  |
|-----------|----------------------|--------------------------------------------------------------------------|-----------------------------------------------------|--|--|--|
|           |                      |                                                                          |                                                     |  |  |  |
|           | System Password Lock | <ul> <li>Standard (Initial value)</li> </ul>                             | Sets whether to enter a password or not when        |  |  |  |
|           |                      | •WOL SKIP                                                                | turn on by Wakeup On LAN.                           |  |  |  |
|           | TPM (Security Chip)  | Configures the TPM (Security Chip) settings.                             |                                                     |  |  |  |
| $\square$ | Setting              | Press the [Enter] key to display the TPM(Security Chip) Setting submenu. |                                                     |  |  |  |
|           | Virus Warning        | Disabled (Unchangeable)                                                  | Sets whether or not to check the boot sector of the |  |  |  |
|           |                      |                                                                          | hard disk drive after the previous system startup.  |  |  |  |
|           |                      |                                                                          | If the boot sector is changed without a clear       |  |  |  |
|           |                      |                                                                          | reason, it is necessary to scan the system for      |  |  |  |
|           |                      |                                                                          | computer viruses with a virus detection program.    |  |  |  |
|           | •••                  |                                                                          |                                                     |  |  |  |

| Security                                                                                             |                                             |
|----------------------------------------------------------------------------------------------------|---------------------------------------------|
| TPM (Security Chip) Setting                                                                          | Item Specific Help                          |
| Security Chip: [Enabled]<br>Current TPM State: Enabled and Activated<br>Change TPM State [No Change] | Select Security Chij<br>enabled or disabled |
| 1 Info 11 Select Item -/+ Change Ua                                                                  | lues P9 Setum Default                       |

table: Items on the TPM(Security Chip) Setting submenu

| Item              | Setting                                                                                                    | Description                                                                              |
|-------------------|----------------------------------------------------------------------------------------------------|------------------------------------------------------------------------------------------|
| Security Chip     | <ul> <li>Disabled (Unchangeable)</li> </ul>                                                                               | Configure the Security Chip setting                                                      |
|                   | •Enabled                                                                                                    |                                                                                          |
| Current TPM State |                                                                                                    | Display the current TPM State.                                                           |
| Change TPM State  | <ul> <li>No Change (Initial value)</li> <li>Enable&amp;Activate</li> <li>Disable&amp;Deactivate</li> <li>Clear</li> </ul> | Change the TPM State. This item is displayed only when Security Chip setting is enabled. |

### 7.2.15 Console Redirection Submenu (Page 166)

Correction

False)

#### table: Items on the Console Redirection submenu

| Item Setting               |                                                                 | Description                                                                                                    |  |  |  |  |
|----------------------------|-----------------------------------------------------------------|----------------------------------------------------------------------------------------------------|--|--|--|--|
| <u>Console Redirection</u> | •Disabled (Initial value)<br>•On-board COM A<br>•On-board COM B | Sets whether to enable or disable console redirection.<br>When set to [On-board COM A] or [On-board COM<br>B], the following parameters appear. Set each<br>parameter. |  |  |  |  |

True)

#### table: Items on the Console Redirection submenu

| Item             | Setting                                                         | Description                                                                                                    |
|------------------|-----------------------------------------------------------------|----------------------------------------------------------------------------------------------------|
| Com Port Address | •Disabled (Initial value)<br>•On-board COM A<br>•On-board COM B | Sets whether to enable or disable console redirection.<br>When set to [On-board COM A] or [On-board COM<br>B], the following parameters appear. Set each<br>parameter. |

# Appendix A Server Specifications (Page 204)

## A.1 SAS Model (Page 204)

Correction

False)

#### table: Server specifications - SAS Model

| Item         |                 | Functions and specifications                             |                          |                                                             |
|--------------|-----------------|----------------------------------------------------------|--------------------------|-------------------------------------------------------------|
| Product name |                 | PRIMERGY TX150 S6 SAS model                              |                          |                                                             |
| Product ID   | 11              | PGT1562AA                                                |                          |                                                             |
| Chipset      |                 |                                                          | Intel 3210/ICH9R®        | -                                                           |
|              | Туре            | Dual Core Intel <sup>®</sup> Xeon <sup>®</sup> Processor |                          | Quad Core Intel <sup>®</sup> Xeon <sup>®</sup><br>Processor |
|              |                 | 3065 (2.33GHz/4MB)                                       | 3085 (3.00GHz/4MB)       | X3210 (2.13GHz/2×4MB)                                       |
| CPU          | Number of cores | 2                                                        |                          | 4                                                           |
|              | L2 Cache Size   | 4 MB                                                     |                          | $2 \times 4MB$                                              |
|              | FSB             | 1333MHz                                                  |                          | 1066MHz                                                     |
|              | Number of CPUs  |                                                          | Standard: 1 (Maximum: 1) | 8                                                           |

True)

## table: Server specifications-SAS Model

|               | Item            | Functions and specifications  |                                 |        |            |           |
|---------------|-----------------|-------------------------------|---------------------------------|--------|------------|-----------|
| Produ         | uct name        | PRIMERGY TX150 S6 SAS model   |                                 |        |            |           |
| Produ         | uct ID          | PGUT1564A                     |                                 |        |            |           |
| Chips         | set             | Intel 3210/ICH9R®             |                                 |        |            |           |
| Turne         |                 | Intel®Core™2<br>Duo Processor | Dual Core Intel® Xeon Processor |        |            |           |
|               | туре            | E4600                         | 3065                            | E3100  | X3220      | X3320     |
| CDU           |                 | (2.40GHz)                     | (2.33GHz)                       | (3GHz) | (2. 40GHz) | (2.50GHz) |
| 070           | Number of cores | 2                             |                                 | 4      | 4          |           |
|               | L2 Cache Size   | 2MB                           | 4MB                             | 6MB    | 2x4MB      | 6MB       |
|               | FSB             | 800MHz                        | 1333MHz                         |        | 1066MHz    | 1333MHz   |
|               | Number of CPUs  | Standard :1(Maximum:1)        |                                 |        |            |           |
| Security chip |                 | Complied with TCG 1.2         |                                 |        |            |           |
|               |                 |                               |                                 |        |            |           |

## Supported OS(Page 205)

Addition

- The supported operating systems for this server are as below.
- $\cdot$  Windows Server 2003, Standard Edition (SP2 or later)
- Windows Server 2003, Standard x 64 Edition (SP2 or later)
- Windows Server 2003 R2, Standard Edition (SP2 or later)
- Windows Server 2003 R2, Standard x64 Edition (SP2 or later)
- · Windows Small Business Server 2003 R2 (SP2 or later)
- · Windows Small Business Server 2003 (SP2 or later)
- · <u>Windows Server 2008 Standard (32-bit)</u>
- · Windows Server 2008 Standard (64-bit)
- Red Hat Enterprise Linux ES (v.4 for x86)
- Red Hat Enterprise Linux ES (v.4 for EM64T)
- Red Hat Enterprise Linux 5 (for x86)
- · Red Hat Enterprise Linux 5 (for Intel64)

For details of Windows Server 2008, refer to the "Support Matrix" at the following URL: http://www.fujitsu.com/downloads/PRMRGY/support-matrix.pdf

## A.1 SAS Model (Page 206)

Correction

#### False)

#### table: Server specifications - SATA Model

| Item         |                 | Functions and specifications                             |                    |                                                             |  |  |
|--------------|-----------------|----------------------------------------------------------|--------------------|-------------------------------------------------------------|--|--|
| Product name |                 | PRIMERGY TX150 S6 SATA model                             |                    |                                                             |  |  |
| Product ID   |                 | PGT1562AB                                                |                    |                                                             |  |  |
| Chipset      |                 | Intel 3210/ICH9R <sup>®</sup>                            |                    |                                                             |  |  |
| CPU          | Туре            | Dual Core Intel <sup>®</sup> Xeon <sup>®</sup> Processor |                    | Quad Core Intel <sup>®</sup> Xeon <sup>®</sup><br>Processor |  |  |
|              |                 | 3065 (2.33GHz/4MB)                                       | 3085 (3.00GHz/4MB) | X3210 (2.13GHz/2×4MB)                                       |  |  |
|              | Number of cores | 2                                                        |                    | 4                                                           |  |  |
|              | L2 Cache Size   | 4 MB                                                     |                    | $2 \times 4MB$                                              |  |  |
|              | FSB             | 1333MHz                                                  |                    | 1066MHz                                                     |  |  |
|              | Number of CPUs  | Standard: 1 (Maximum: 1)                                 |                    |                                                             |  |  |
|              |                 |                                                          |                    |                                                             |  |  |

True)

#### table: Server specifications-SATA Model

| Item          |                 | Functions and specifications  |                                 |        |           |           |  |  |
|---------------|-----------------|-------------------------------|---------------------------------|--------|-----------|-----------|--|--|
| Product name  |                 | PRIMERGY TX150 S6 SATA model  |                                 |        |           |           |  |  |
| Product ID    |                 | PGUT1564B                     |                                 |        |           |           |  |  |
| Chipset       |                 | Intel 3210/ICH9R®             |                                 |        |           |           |  |  |
| CPU           | Туре            | Intel®Core™2<br>Duo Processor | Dual Core Intel® Xeon Processor |        |           |           |  |  |
|               |                 | E4600                         | 3065                            | E3100  | X3220     | X3320     |  |  |
|               |                 | (2. 40GHz)                    | (2.33GHz)                       | (3GHz) | (2.40GHz) | (2.50GHz) |  |  |
|               | Number of cores | 2                             |                                 |        | 4         |           |  |  |
|               | L2 Cache Size   | 2MB                           | 4MB                             | 6MB    | 2x4MB     | 6MB       |  |  |
|               | FSB             | 800MHz                        | 1333MHz                         |        | 1066MHz   | 1333MHz   |  |  |
|               | Number of CPUs  | Standard :1(Maximum:1)        |                                 |        |           |           |  |  |
| Security chip |                 | Complied with TCG 1.2         |                                 |        |           |           |  |  |
|               |                 |                               |                                 |        |           |           |  |  |

## Supported OS(Page 207)

Addition

The supported operating systems for this server are as below.

- Windows Server 2003, Standard Edition (SP2 or later)
- Windows Server 2003, Standard x 64 Edition (SP2 or later)
- Windows Server 2003 R2, Standard Edition (SP2 or later)
- Windows Server 2003 R2, Standard x64 Edition (SP2 or later)
- · Windows Small Business Server 2003 R2 (SP2 or later)
- · Windows Small Business Server 2003 (SP2 or later)
- · <u>Windows Server 2008 Standard (32-bit)</u>
- · <u>Windows Server 2008 Standard (64-bit)</u>
- Red Hat Enterprise Linux ES (v.4 for x86)
- · Red Hat Enterprise Linux ES (v.4 for EM64T)
- · Red Hat Enterprise Linux 5 (for x86)
- Red Hat Enterprise Linux 5 (for Intel64)

For details of Windows Server 2008, refer to the "Support Matrix" at the following URL: http://www.fujitsu.com/downloads/PRMRGY/support-matrix.pdf